# U4 ERP Ffurflen Creu Cyflenwr

Canllaw i Ddefnyddwyr

Fersiwn 1.1

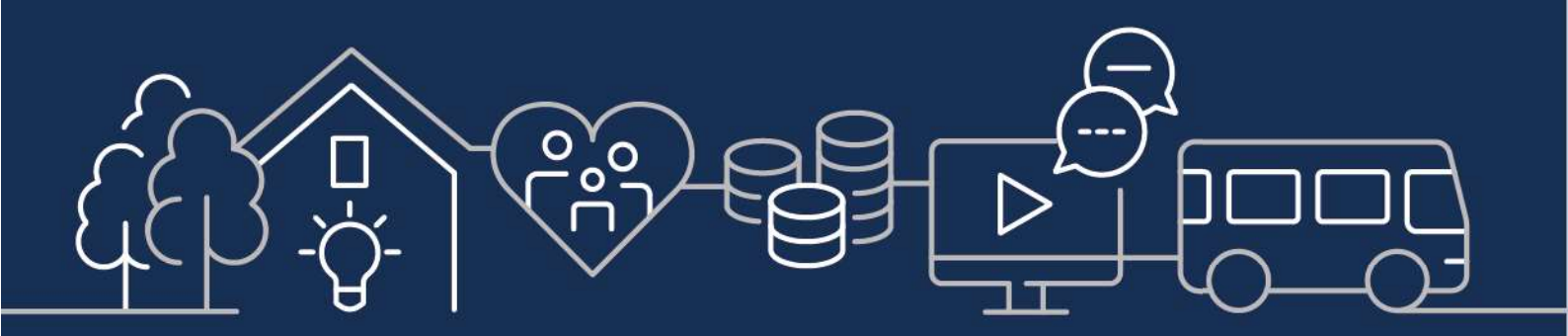

sirgar.llyw.cymru carmarthenshire.gov.wales

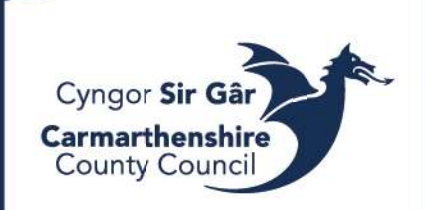

# Table of Contents

| 1. | C١      | <i>w</i> blhau Ffurflen Creu Cyflenwr newydd | 5   |
|----|---------|----------------------------------------------|-----|
| á  | a)      | Chwilio Cyflenwr                             | 5   |
| k  | ,<br>)) | ,<br>Ffurflen Cyflenwr Newydd                | 5   |
|    | ,<br>i) | Tab Gwybodaeth am Gyflenwr                   | 6   |
|    | ii)     | Tab CIS                                      | 7   |
|    | iii)    | ) Tab Dogfennau Atodol                       | 7   |
| 2. | De      | elio â Ffurflenni sy'n cael eu gwrthod       | 9   |
|    | 1.      | Newid ac Ailgyflwyno'r Ffurflen              | 9   |
|    | 2.      | Cau'r Ffurflen                               | .10 |
| 3. | A١      | wdurdodi Ffurflen Creu Cyflenwr              | .10 |
|    |         |                                              |     |

## 1. Cwblhau Ffurflen Creu Cyflenwr newydd

Mae'r Ffurflen Cyflenwr Newydd, sy'n rhan o'r eitem FORMS, yn caniatáu defnyddwyr i ofyn am sefydlu cyflenwr newydd ar System We Unit4 ERP.

#### a) Chwilio Cyflenwr

Cyn defnyddio'r ffurflen hon, dylai defnyddwyr wirio yn y lle cyntaf a yw'r cyflenwr ar y system eisoes. Gellir defnyddio'r adroddiad 'SupplierId Lookup' ar gyfer hyn.

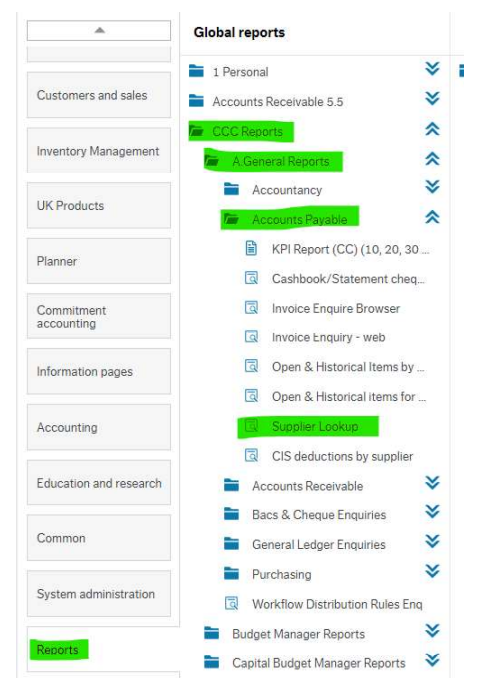

#### b) Ffurflen Cyflenwr Newydd

Mae'r modiwl Forms wedi'i leoli ar frig y ddewislen Homescreen.

| UNIT <mark>4</mark>         |                   |                     |   |
|-----------------------------|-------------------|---------------------|---|
|                             |                   |                     |   |
| omescreen menu              |                   |                     |   |
|                             | Forms             | Reports             |   |
| Your employment             | New Supplier Form | ♀ Create new report |   |
|                             |                   | Shared              | * |
| Forms                       |                   | Private             | * |
|                             |                   | Across companies    | * |
| Field service<br>management |                   |                     |   |

Wrth agor y Ffurflen Cyflenwr Newydd, byddwch yn gweld **2 dab** - **Gwybodaeth am y Cyflenwr (Supplier Information) a Dogfennau Ategol (Supporting Documents).** Mae'n rhaid cwblhau'r ddau dab er mwyn gallu cyflwyno'r cais.

#### i) Tab Gwybodaeth am Gyflenwr *Gwybodaeth Gyffredinol*

| New Supplier F | orm     |   |  |
|----------------|---------|---|--|
|                | st Form |   |  |
| Form ID *      |         |   |  |
| [NEW]          |         | ~ |  |
| [NEW]          |         |   |  |

Dangos maes gorfodol. Mae gan rai meysydd megis côd post, côd didoli neu gyfrif banc hefyd ddilysiad data i sicrhau hyd a fformat cywir y data a lwythwyd.

Mae'r maes Ffurflen ID (Form ID) yn cael ei neilltuo'n awtomatig ac mae'r maes STATWS (STATUS) eisoes wedi'i osod i ACTIF (ACTIVE). Dylid dim ond newid y statws i 'Cau' (Closed) i gau ffurflen sydd eisoes wedi'i chadw, a lle nad oes ei hangen mwyach (gweler 2).

Felly, y maes cyntaf i'w lenwi ar y tab Gwybodaeth Cyflenwr fydd Enw'r Cyflenwr.

| orm iD .               |                     |                      |                        |                  |    |
|------------------------|---------------------|----------------------|------------------------|------------------|----|
| NEW]                   |                     | ≡*                   |                        |                  |    |
| NEW]                   |                     |                      |                        |                  |    |
| Innlier Information    | Supporting Doc      | ruments              |                        |                  |    |
| ppnor mornacion        | oupporting boo      | Jamones              |                        |                  |    |
| Supplier Details - In  | correct/missing det | tails or documents w | ill result in the form | n being rejected |    |
|                        |                     |                      |                        |                  |    |
| General Informati      | on                  |                      |                        |                  |    |
|                        |                     |                      |                        |                  |    |
| Supplier Informa       | ion                 |                      |                        |                  |    |
| 074710                 |                     |                      |                        |                  |    |
|                        |                     |                      |                        |                  |    |
| ACTIVE                 |                     |                      |                        |                  |    |
| Supplier Name*         |                     |                      |                        |                  |    |
| Supplier address*      |                     |                      |                        |                  |    |
| Supplier address       |                     |                      |                        |                  |    |
| Address Line 2         |                     |                      |                        |                  |    |
|                        |                     |                      |                        |                  |    |
| Town*                  |                     |                      |                        |                  |    |
|                        |                     |                      |                        |                  |    |
| POSTCODE*              |                     |                      |                        |                  |    |
|                        |                     |                      |                        |                  |    |
| Email address*         |                     |                      |                        |                  |    |
|                        |                     |                      |                        |                  |    |
| What are you purchas   | ing?*               |                      |                        |                  |    |
|                        |                     |                      |                        |                  |    |
| Additional Information | ê                   |                      |                        |                  |    |
|                        |                     |                      |                        |                  |    |
| Authorised Signatory   | 6                   |                      |                        |                  | ŤŤ |
|                        |                     |                      |                        |                  |    |

Does dim rhaid i chi lenwi'r maes 'gwybodaeth ychwanegol' ond gellid ei ddefnyddio i ddarparu gwybodaeth ychwanegol ar gyfer yr awdurdodwr neu'r tîm credydwyr canolog.

Os ydych yn gwybod pa lofnodwr awdurdodedig yr hoffech ei ddefnyddio, nodwch yr enw yn y maes. Fel arall, i weld rhestr, cliciwch ar y 3 dot...

| Search criteria                                                                    |                                                                                 |                                                                                                    |                                                   |                                                                                           |                                           |     |
|------------------------------------------------------------------------------------|---------------------------------------------------------------------------------|----------------------------------------------------------------------------------------------------|---------------------------------------------------|-------------------------------------------------------------------------------------------|-------------------------------------------|-----|
| "wen"                                                                              |                                                                                 |                                                                                                    |                                                   |                                                                                           |                                           |     |
| ➢ Advanced<br>Search                                                               |                                                                                 |                                                                                                    |                                                   |                                                                                           |                                           |     |
| Attribute value                                                                    | Attribute                                                                       | Description                                                                                                 | Period from                                       | Period to                                                                                 | Status                                    |     |
| Attribute value                                                                    | Attribute                                                                       | Description                                                                                                 | Period from                                       | Period to                                                                                 | Status                                    | Fi  |
| Attribute value                                                                    | Attribute                                                                       | Description                                                                                                 | Period from                                       | Period to<br>209999                                                                       | Status                                    | Fi  |
| Attribute value<br>B010<br>WD043                                                   | Attribute<br>SRAUTH<br>SRAUTH                                                   | Description<br>Angela Bowen<br>A Wendy Ashton                                                               | Period from<br>0<br>0                             | Period to 209999 209999                                                                   | Status<br>N<br>N                          | Fi  |
| Attribute value<br>B010<br>WD043<br>K444                                           | Attribute<br>SRAUTH<br>SRAUTH<br>SRAUTH                                         | Description<br>Angela Bowen<br>A Wendy Ashton<br>Darren Owen King                                           | Period from<br>0<br>0<br>0                        | Period to<br>209999<br>209999<br>209999                                                   | Status<br>N<br>N                          | Fi  |
| Attribute value<br>8010<br>WD043<br>K444<br>0722                                   | Attribute<br>SRAUTH<br>SRAUTH<br>SRAUTH<br>SRAUTH                               | Description Angela Bowen A Wendy Ashton Darren Owen King Gary Owen                                          | Penod from 0 0 0 0 0 0 0 0 0 0 0 0 0 0 0 0 0 0 0  | Period to<br>209999<br>209999<br>209999<br>209999<br>209999                               | Status<br>N<br>N<br>N                     | Fi  |
| Attribute value<br>B010<br>WD043<br>K444<br>0722<br>0222                           | Attribute<br>SRAUTH<br>SRAUTH<br>SRAUTH<br>SRAUTH<br>SRAUTH                     | Description Angela Bowen A Wendy Ashton Darren Owen King Gary Owen Jessica Jayne Owens                      | Period from 0<br>0<br>0<br>0<br>0<br>0            | Period to<br>209999<br>209999<br>209999<br>209999<br>209999                               | Status<br>N<br>N<br>N<br>N                | Fi  |
| Attribute value<br>B010<br>WD043<br>K444<br>0722<br>0222<br>D877                   | Attribute<br>SRAUTH<br>SRAUTH<br>SRAUTH<br>SRAUTH<br>SRAUTH                     | Description Angela Bowen A Wendy Ashton Darren Overen King Gary Owen Jessica Jayne Owens Jon Owen           | Period from 0 0 0 0 0 0 0 0 0 0 0 0 0 0 0 0 0 0 0 | Period to<br>209999<br>209999<br>209999<br>209999<br>209999<br>209999                     | Status<br>N<br>N<br>N<br>N<br>N           | Fil |
| Attribute value<br>B010<br>WD043<br>W444<br>W722<br>W222<br>D877<br>B756           | Attribute<br>SRAUTH<br>SRAUTH<br>SRAUTH<br>SRAUTH<br>SRAUTH<br>SRAUTH           | Description Angela Bowen A Wendy Ashton Darren Owen King Gary Owen Jessice Jayne Owens Jon Owen Rhys Bowen  | Period from 0 0 0 0 0 0 0 0 0 0 0 0 0 0 0 0 0 0 0 | Period to<br>209999<br>209999<br>209999<br>209999<br>209999<br>209999<br>209999           | Status<br>N<br>N<br>N<br>N<br>N<br>N      | Fil |
| Attribute value<br>B010<br>WD043<br>K444<br>i0722<br>06222<br>0877<br>B756<br>0485 | Attribute<br>SRAUTH<br>SRAUTH<br>SRAUTH<br>SRAUTH<br>SRAUTH<br>SRAUTH<br>SRAUTH | Description Angela Bowen A Wendy Ashton Darren Owen King Gary Owen Jaco Vaen Jon Owen Rhys Bowen Sarah Owen | Period from 0 0 0 0 0 0 0 0 0 0 0 0 0 0 0 0 0 0 0 | Period to<br>209999<br>209999<br>209999<br>209999<br>209999<br>209999<br>209999<br>209999 | Status<br>N<br>N<br>N<br>N<br>N<br>N<br>N | Fi  |

#### Manylion banc

Os yw'r cyflenwr dan sylw yn rhan o'r diwydiant adeiladu, dylech wirio'r blwch a chwblhau'r tab CIS. Os

| Bank Deta               | ils                                                                                |
|-------------------------|------------------------------------------------------------------------------------|
| Paymen                  | ts are made by BACS. For all other payment methods, please use an alternative form |
| Sort Code*              |                                                                                    |
| 30 00 01                |                                                                                    |
| Bank Accour<br>00199999 | it No. *                                                                           |
| Building Soci           | iety No.                                                                           |
| 0                       |                                                                                    |

nad yw'r blwch yn cael ei wirio, mae'n diflannu.

| Construction Ind     | ustry                                                                                |
|----------------------|--------------------------------------------------------------------------------------|
| i If the supplier is | involved in the construction industry, please check the box and complete the CIS Tab |
| Construction Industr | γ?                                                                                   |

ii) Tab CIS

|         | Supporting Documents                 | CIS    | Supplier Information   |
|---------|--------------------------------------|--------|------------------------|
|         |                                      |        |                        |
| e de la | /missing datails or documents will a | rraati | E Supplier Datails Inc |

Bydd angen i'r cyflenwyr sy'n rhan o'r diwydiant adeiladu gyflwyno eu Cyfeirnod Trethdalwr Unigryw.

| Supplier Information    | CIS      | Supporting Documents                                         |
|-------------------------|----------|--------------------------------------------------------------|
| i Supplier Details - In | correct/ | missing details or documents will result in the form being   |
| CIS Information         |          |                                                              |
| Please complete         | the requ | uired fields. Incorrect formats/lengths will not be accepted |
| Unique Taxpayer Refe    | rence*   |                                                              |
| Company Registration    | No.      |                                                              |
| National Insurance No   |          |                                                              |
|                         |          |                                                              |

#### iii) Tab Dogfennau Atodol

Mae'n rhaid cwblhau'r Tab Dogfennau Atodol. Dewiswch y

math o ddogfen o'r gwymplen.

| upplier Information               | Supporting Documents                                                                           |                                                                                                    |
|-----------------------------------|------------------------------------------------------------------------------------------------|----------------------------------------------------------------------------------------------------|
| Supplier Details - In             | ncorrect/missing details or documents will result in the form                                  | being rejected                                                                                                 |
| Document Type                     |                                                                                                |                                                                                                    |
| You MUST attac<br>documents, the  | ch valid proof of bank details or your form will be returned un<br>n SAVE and then SUBMIT FORM | nactioned. FIRST, select your document type and then click SAVE AS DRAFT. Using the paperclip icon upload your |
| Document Type*                    | <b>•</b>                                                                                       | Confirm proof attached*                                                                                        |
| BANK STATEMENT<br>SUPPLIER LETTER |                                                                                                |                                                                                                    |

Os byddwch yn dewis 'ARALL', bydd maes testun rhydd yn ymddangos yn gofyn i chi pa fath o ddogfen sy'n cael ei darparu.

| Documentity             | pe                                  |                    |               |                      |         |
|-------------------------|-------------------------------------|--------------------|---------------|----------------------|---------|
| i You MUST<br>documents | attach valid pro<br>, then SAVE and | of of ba<br>then S | nk de<br>UBMI | tails or y<br>T FORM | our foi |
| Document Type           | *                                   |                    |               |                      |         |
| Document Type<br>OTHER  | •                                   |                    |               |                      |         |

Y cam nesaf yw atodi dogfennau atodol.

#### Dogfennau atodol

Information: 1

Cam 1 – Cadwch fel drafft

Cam 2 - Cliciwch ar yr eicon clip papur

Os na fyddwch yn cadw'r ddogfen fel drafft, bydd y neges gwall ganlynol yn ymddangos wrth wasgu'r eicon clip papur:

| ww Supplier Form  Segoest Fore  Here Segoest Fore  Here Segoest Fore  Segoest Regions Segoest Regions  Patient Seguest Regions Seguest Regions  Segoest Regions Seguest Regions  Segoest Regions Seguest Regions  Segoest Regions Seguest Regions  Segoest Regions Seguest Regions  Seguest Regions Seguest Regions  Seguest Regions Regions Regions  Seguest Regions Regions Regions Regions  Seguest Regions Regions Regions Regions  Seguest Regions Regions R | w Supplier Form Supplier Form III To Control to Control to Control |                                                                                                    |                                                                                                    |                                                          |                                      |  |  |
|----------------------------------------------------------------------------------------------------|----------------------------------------------------------------------------------------------------|----------------------------------------------------------------------------------------------------|----------------------------------------------------------------------------------------------------|----------------------------------------------------------|--------------------------------------|--|--|
| Supporter Request Form         sem D *                                                                                                    | Suppler Request Farm  Im 0                                                                                                    | ew Supplier Form                                                                                                    |                                                                                                    |                                                          |                                      |  |  |
| Nem D * B* B*                                                                                                    | In The Ansatz of the Ansatz of the Ansatz of | Supplier Request Form                                                                                                    |                                                                                                    |                                                          |                                      |  |  |
| papelar Information Supporting Documents  and an information Supporting Documents  and an information  and an information  an information  an information  an information  an information  an information  an information  an information  an information  an information  an information  an information  an information  an information  an information  | plane Information Supporting Documents Supporting Documents Supporting   | Som ID*<br>NEW] III*<br>NEW]                                                                                                    |                                                                                                    |                                                          |                                      |  |  |
| Support Datain - hourset/maxing datain or documents will result in the form being reported    Document Type                                                                                                    | Seapline Datals - Incorrect/married details or documents will result in the form lang repected                                                                                                    | pplier Information Supporting Documents                                                                                                    |                                                                                                    |                                                          |                                      |  |  |
| Decument Type                                                                                                    | Decument Type   Decument Type  Control status (Status) (Status) (S | Supplier Details - Incorrect/missing details or documents will re                                                                                                    | ult in the form being rejected                                                                                                    |                                                          |                                      |  |  |
| Version Type  Version Type  Version Type  Version Type  Version Type  Control type  Control type  C  | Contrart type      Contrart type      Contrart      | Document Tune                                                                                                    |                                                                                                    |                                                          |                                      |  |  |
|                                                                                                    |                                                                                                    |                                                                                                    | and the second second se |                                                          |                                      |  |  |
|                                                                                                    |                                                                                                    | You MUST attach valid proof of bank details or your form will<br>documents, then SAVE and then SUBMIT FORM<br>locument Type *<br>IANK STATEMENT *                                                                                                    | be returned unactioned FIRST.set                                                                                                    | ect your document type and then plick SAVE AS D          | Using the papercip icon uploed your  |  |  |
|                                                                                                    |                                                                                                    | The Addition of the Addition of the Addition of the Addition of Addition of Additiono | ce returned unactioned PECT and                                                                                                    | Control document trace and them is 04 24/2 AS 0          | Using the papercial icon uplead your |  |  |
|                                                                                                    |                                                                                                    | Constant, There and a first of the source of the source of the sour | be returned unactioned [PBC]] and                                                                                                    | Control for and the for the for the for the for the form | Using the paper dip icon uplead your |  |  |
|                                                                                                    |                                                                                                    | Constants, the start and of any set of the start and the set of the start and the set of the start and start and start an | er returned unactioned 2000 terret                                                                                                    | eet nour Jacoment Jacoment Heart (Sol 2009; Ad 15        | Using the paper claricon uplead your |  |  |

Cam 3 - Ychwanegwch ddogfen drwy ddewis 'Ychwanegu dogfen', porwch wedyn i'r ddogfen a'i llwytho.

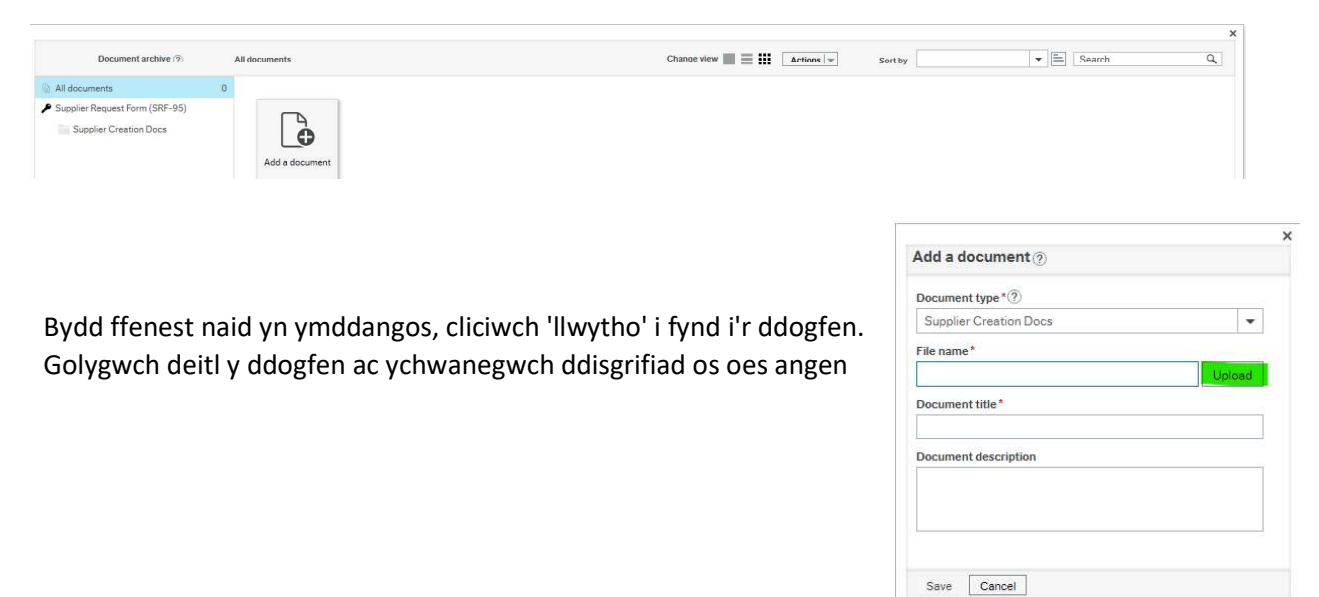

Cam 4 - Cadwch y ddogfen, caewch y ffenest archif dogfennau.

| Supplier Details - In             |                                                                    |                                                 |                                                                                      |
|-----------------------------------|--------------------------------------------------------------------|-------------------------------------------------|--------------------------------------------------------------------------------------|
|                                   | correct/missing details or docum                                   | its will result in the form being rejected      |                                                                                      |
|                                   |                                                                    |                                                 |                                                                                      |
| Document Type                     |                                                                    |                                                 |                                                                                      |
| You MUST attac<br>documents, then | h valid proof of bank details or yo<br>n SAVE and then SUBMIT FORM | form will be returned unactioned. FIRST, select | your document type and then click SAVE AS DRAFT. Using the paperclip icon upload you |
| Desumant Tune *                   |                                                                    |                                                 |                                                                                      |
| BANK STATEMENT                    | •                                                                  |                                                 | YES                                                                                  |
|                                   |                                                                    |                                                 |                                                                                      |
|                                   |                                                                    |                                                 |                                                                                      |
|                                   |                                                                    |                                                 |                                                                                      |
|                                   |                                                                    |                                                 |                                                                                      |
|                                   |                                                                    |                                                 |                                                                                      |
|                                   |                                                                    |                                                 |                                                                                      |
|                                   |                                                                    |                                                 |                                                                                      |
|                                   |                                                                    |                                                 |                                                                                      |
|                                   |                                                                    |                                                 |                                                                                      |
|                                   |                                                                    |                                                 |                                                                                      |
| outre Submit f                    | Save as draft                                                      | port                                            |                                                                                      |

Cam 5 - Cadarnhewch eich bod wedi atodi tystiolaeth drwy wasgu 'YDW'.

Cam 6 - Cliciwch Cyflwyno Ffurflen (Submit Form). Bydd neges 'Llwyddo' (Success) yn ymddangos gyda Ffurflen Id - efallai y byddwch am gofnodi hyn ar gyfer unrhyw ymholiadau dilynol.

| are |
|-----|
|     |
|     |

Gallwch bellach gau'r ffenest Creu Cyflenwr Newydd.

Bydd y ffurflen creu cyflenwr bellach yn mynd trwy broses llif gwaith (workflow) a'i hanfon at y llofnodwr awdurdodedig. Bydd y ffurflen hefyd yn cael ei gwirio gan yr adran Gredydwyr ac os bydd popeth yn iawn, bydd yn cael ei sefydlu ar y system.

## 2. Delio â Ffurflenni sy'n cael eu gwrthod

Os oes problem gyda ffurflen sydd wedi'i chyflwyno e.e. cyflenwr eisoes yn bodoli, tystiolaeth anfoddhaol, gwall ac ati, caiff y ffurflen ei gwrthod. Gall hyn ddigwydd naill ai yn y cam Llofnodwr Awdurdodedig neu'r cam gwirio yn y Credydwyr canolog.

Os bydd ffurflen yn cael ei dychwelyd atoch chi (cychwynnydd y ffurflen) gan iddi gael ei gwrthod, bydd angen i chi benderfynu a ydych am ddiwygio ac ailgyflwyno neu ddileu'r ffurflen.

#### 1. Newid ac Ailgyflwyno'r Ffurflen

Os ydych chi am wneud y cais o hyd, gwnewch y diwygiadau maes gofynnol neu'r newidiadau i'r ddogfen. Os ydych wedi ychwanegu/newid dogfen, caewch ffenest y ddogfen ac yna gwasgwch 'CYMERADWYO (APPROVE)'; os mai dim ond newid meysydd ffurflen rydych wedi'i wneud yna cliciwch CYMERADWYO.

Bydd y ffurflen yn mynd trwy lif gwaith unwaith yn rhagor ac yn cael ei chyflwyno i'r llofnodwr awdurdodedig i'w chymeradwyo.

#### 2. Cau'r Ffurflen

Os na fydd angen y ffurflen mwyach, cofiwch newid statws y ffurflen i 'WEDI CAU' ac yna dewiswch 'GWRTHOD'. Gallwch gyflwyno sylwadau yn y maes llif gwaith os oes angen.

Sylwer: Os na fyddwch yn clicio GWRTHOD yna bydd y ffurflen yn aros yn y llif gwaith a gall fynd ymlaen i'r llofnodwr Awdurdodedig eto.

### 3. Awdurdodi Ffurflen Creu Cyflenwr

Bydd y Ffurflen Cyflenwr Newydd yn cael ei chyflwyno i ddefnyddiwr sydd hefyd yn llofnodwr awdurdodedig ar restr llofnodwyr awdurdodedig yr Awdurdod.

Bydd yr Awdurdodwr yn cael neges drwy e-bost pan fydd angen prosesu ffurflen cyflenwr newydd. Nid oes angen aros am y neges e-bost, gan fod pob ffurflen newydd ar gael ar unwaith yn eu rhestrdasgau. Mae'r rhestr dasgau i'w gweld ar ochr dde uchaf y sgrin ac mae nifer y tasgau nad ydynt wedi'u cymeradwyo i'w gweld ar ffurf rhif. Cliciwch ar y rhif i weld y rhestr lawn. Er enghraifft:

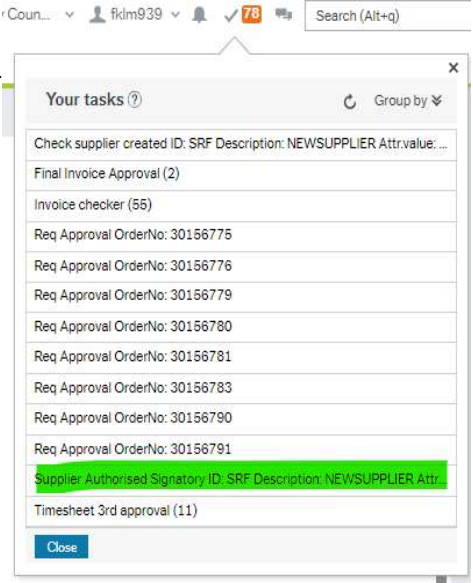

Bydd clicio ar dasg yn dangos y ffurflen sy'n barod i'w

chymeradwyo. Bydd y ffurflen yn cynnwys **o leiaf 2** a hyd at **3** tab, y tab **Gwybodaeth Cyflenwr** sy'n cynnwys manylion cyflenwyr a banc perthnasol, y tab **CIS** sy'n cynnwys gwybodaeth ynghylch cyflenwyr sy'n ymwneud â'r diwydiant adeiladu, a'r tab **Dogfennau Ategol** sy'n dangos pa ddogfennau sydd wedi'u hatodi i gefnogi'r cais.

I weld y dogfennau amgaeedig, cliciwch ar yr eicon clip papur ger ochr dde uchaf y sgrin.

| Document archive (?)                                  | A | ll documents   |         |  |
|-------------------------------------------------------|---|----------------|---------|--|
| All documents                                         | 1 |                | 2)      |  |
| Supplier Request Form (SRF-95) Supplier Creation Docs |   | Add a document | INVOICE |  |

Mae'r enghraifft isod yn dangos ffurflen sy'n barod i'w chymeradwyo, sy'n cynnwys 2 dabl.

Dylech wirio'r holl fanylion ar yr holl dabiau ar y ffurflen a sicrhau eu bod yn cyfateb i'r dogfennau sydd wedi'u hatodi cyn cymeradwyo neu wrthod y dasg fel y bo'n briodol, gan ddefnyddio'r botymau ar waelod y ffurflen.

| * Workflow log (rov                      | v 1)                                                                                                    |
|------------------------------------------|----------------------------------------------------------------------------------------------------|
| 14/07/2023 14:01 K<br>14/07/2023 14:00 K | aren L Mansel 01267 224096 (KLM938) - Redistributed<br>aren L Mansel 01267 224096 (KLM939) - Distributed |
| (Enter a comment)                        |                                                                                                    |
| Supplier Information                     | Supporting Documents                                                                                     |
| i Supplier Details - In                  | correct/missing details or documents will result in the form being rejected                              |
| General Informati                        | on                                                                                                    |
| Supplier Details                         |                                                                                                    |
|                                          |                                                                                                    |
| Supplier Name*                           |                                                                                                    |
| Test Costc                               |                                                                                                    |
| Supplier Address*                        |                                                                                                    |
| 100 Heol Waun                            |                                                                                                    |
| Address Line 2                           |                                                                                                    |
|                                          |                                                                                                    |
| Town*                                    |                                                                                                    |
| Cwilldo                                  |                                                                                                    |
| SA45 2HN                                 |                                                                                                    |
| Email address *                          |                                                                                                    |
| kkkkk@ggggg.com                          |                                                                                                    |
| What are you purchas                     | ing?*                                                                                                    |
| Testing costc                            | "#"                                                                                                    |
| Authorised Signatory                     | i .                                                                                                    |
| Status 👻                                 |                                                                                                    |
| Bank Details                             |                                                                                                    |
| Approve Reject                           | Clear Log book Export                                                                                    |

Gallwch gyflwyno sylwadau yn y maes cofnodi os ydych yn dymuno ac os nad ydych yn dymuno gwneud hynny, bydd gofyn i chi wneud ta beth.

| Check supplier create | d - Reject |  |
|-----------------------|------------|--|
| Enter your comment    |            |  |
| Reject                |            |  |

Pan fyddwch wedi cwblhau'r dasg, byddwch yn cael neges i ddweud eich bod wedi'i chwblhau'n llwyddiannus a gallwch symud ymlaen i'r dasg nesaf neu gau'r tab fel y bo'n briodol.

| Success                                                                 | 1 |
|-------------------------------------------------------------------------|---|
| The item is successfully processed. There are no more items to process. |   |
|                                                                         |   |
|                                                                         |   |
| ОК                                                                      |   |